## Capturer une vidéo sur Internet et la convertir au format « .mpg »

Par Julien Laffargue, professeur d'espagnol au lycée Paul Claudel de Laon

Vous venez de trouver sur Internet une vidéo passionnante, souhaitez l'exploiter en classe avec vos élèves, mais ne savez pas comment la télécharger et l'enregistrer sur votre disque dur? Ne cherchez pas plus loin, **ce tutoriel est fait pour vous !!!** 

<u>Étape 1</u> :

Récupérez le logiciel gratuit « Real Player SP » sur telecharger.com : <u>http://www.01net.com/telecharger/windows/Multimedia/lecteurs\_video\_dvd/fiches/184.html</u>

Télécharger ensuite le logiciel gratuit « Format Factory » en cliquant ci-dessous : <u>http://www.</u> 01net.com/telecharger/windows/Multimedia/encodeurs et decodeurs/fiches/44484.html

Installez les deux logiciels sur votre disque dur : « Real Player SP » vous permettra de capturer des vidéos sur le net tandis que « Format Factory » vous permettra de les convertir au format désiré.

## <u>Étape 2</u> :

Rendez-vous sur le site Internet depuis lequel vous souhaitez importer une vidéo. En passant le curseur de la souris sur l'écran de la vidéo, une fenêtre rectangulaire bleue et grise devrait apparaître automatiquement (en haut à droite) pour vous inviter à « télécharger cette vidéo » ; cochez le petit triangle dans la fenêtre qui vient d'apparaître et cliquez « enregistrer cette vidéo sous... » afin de déterminer l'emplacement du disque dur où vous souhaitez conserver le document vidéo. Faites « Enregistrer ».

<u>P.S.</u>: la version 3.6.4 de Firefox ne permet pas d'enregistrer des vidéos sur internet. En téléchargeant une version plus ancienne (Firefox 3.6.3), vous pourrez mettre en application ce tutoriel. Sinon, pour éviter tout problème, utilisez Internet Explorer.

<u>N.B.</u> : certains sites protégés empêchent le téléchargement de leurs vidéos.

## <u>Étape 3</u> :

La vidéo que vous venez de télécharger est au format « .flv ».Vous risquez de rencontrer des difficultés pour la lire. Pas de panique ! Nous allons régler le problème à l'aide de « Format Factory », en modifiant son format. Nous vous conseillons le format vidéo « .mpg » : il a été spécialement conçu pour être lu sur PC et présente l'avantage d'être relativement léger.

- Entrez dans le logiciel et dans la fenêtre « vidéo » se trouvant à gauche, cliquez « Tout type vers MPG ».
- Une fenêtre s'ouvre. Choisissez « Ajouter un fichier » et importez votre vidéo.
- En cliquant « Naviguer », vous pourrez choisir l'endroit où exporter votre vidéo modifiée.
- Faites « OK ». Le fenêtre se ferme.
- Dans la barre des tâches horizontale se trouvant dans la partie supérieure de l'écran, cliquez « Démarrer » pour lancer la conversion du fichier vidéo.
- Désormais, Windows Media sera capable de lire votre fichier vidéo modifié sans aucun problème!